## **Choosing My Circle Shipment**

Below are the directions for how to log into the Cartograph website to review your wine allocations so that you can choose which wines and how many bottles you would like to receive in your Cartograph Circle shipments. If you wish to receive the Winemaker's Selection you need take no action.

1. Login to your online account at cartographwines.com. If you need to receive your login information, please click on the forgot your username or password link underneath the LOGIN button.

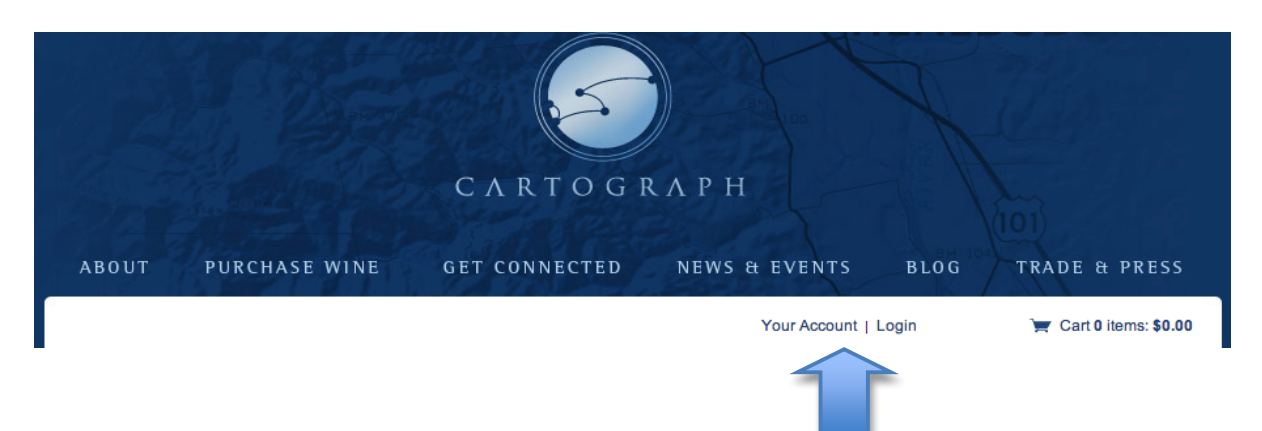

Home page: www.cartographwines.com - click on "Your Account I Login"

2. Login Screen:

This is where you enter your

## Member Login

In order to proceed you need to login. If you are not a member y

| username and password and<br>click submit. Or click the forgot<br>your username or password<br>link. | Login<br>Username                            |
|----------------------------------------------------------------------------------------------------|----------------------------------------------|
|                                                                                                    | Password                                     |
|                                                                                                    | Remember Me                                  |
|                                                                                                    | Login                                        |
|                                                                                                    | Forgot your username or password? Click Here |
|                                                                                                    | To sign up for an account Click Here         |

When you are logged in, a new screen pops up which says Edit Profile. Just above the Edit Profile, there is a menu bar with a link called "Club List". Please click on this link to get to your club level.

|                      |                                                  |                |                | 5             |                      | A      | 11 an                    |
|----------------------|--------------------------------------------------|----------------|----------------|---------------|----------------------|--------|--------------------------|
| ABOUT                | PURCHAS                                          | E WINE         | CAR<br>get con | TOGR          | APH<br>NEWS & EVENTS | BLOG   | TRADE & PRESS            |
| Edit Profile         | Credit Cards                                     | Club List      | Address Book   | Order History | Serena Lourie        | Logout | ) 🛒 Cart 0 items: \$0.00 |
| Edit<br>Chang<br>Per | t Profile<br>ge the information<br>rsonal Inform | below to edity | your profile.  |               |                      |        |                          |

3. The Club List page will pop up and you need to click on the "Edit Club" button. This takes you to the page where you can make your wine selection.

| ABOUT       PURCHASE WINE       GET CONNECTED       NEWS & EVENTS       BLOG       TRADE & PRES         Edit Profile       Credit Cards       Club List       Address Book       Order History       Serena Lourie   Logout       Trade & PRES         Club List       Cartograph Circle - Equator, 12 bottle       Sign Up: Apr 4, 2013       Edit Club       Edit Club |                                   | The second                                            |               | C A R        | TOGR          | лрн         |                |                       |
|----------------------------------------------------------------------------------------------------|-----------------------------------|-------------------------------------------------------|---------------|--------------|---------------|-------------|----------------|-----------------------|
| Edit Profile Credit Cards Club List Address Book Order History Serena Lourie   Logout 😭 Cart 0 items: \$0 Club List Cartograph Circle - Equator, 12 bottle Sign Up: Apr 4, 2013 Edit Club                                                                                                    | ABOUT                             | PURCHAS                                               | E WINE        | GET CON      | NECTED        | NEWS & EVEN | TS BLOG        | TRADE & PRESS         |
| Club List<br>Cartograph Circle - Equator, 12 bottle<br>Sign Up: Apr 4, 2013<br>Edit Club                                                                                                    | Edit Profile                      | Credit Cards                                          | Club List     | Address Book | Order History | Serena I    | ourie   Logout | 💓 Cart 0 items: \$0.0 |
|                                                                                                    | Club<br>Carto<br>Sign U<br>Edit C | ) List<br>graph Circle - E<br> p: Apr 4, 2013<br>Club | Quator, 12 bo | ottle        |               |             |                |                       |

4. The information about your Circle level will pop up. Scroll down the page to "Club Choices". Here you can enter how many bottles of each wine you would like. You have to enter a total amount across all wines that matches your level (a total of 6 bottles for Longitude, 12 for Equator, and 24 for Meridian) or you can increase your order and order more than your minimum. When you've completed your choice, scroll down and click Submit, the orange button at the bottom of the page.

|                                      | Credit Cards                                                                                                    | Club List                                                                                                    | Address Book                                                                                                    | Order History                                                                                                    | Serena Lourie   Logout                                                                                                    | 🦉 Cart 0 items: \$0.00                                         |
|--------------------------------------|----------------------------------------------------------------------------------------------------|----------------------------------------------------------------------------------------------------|----------------------------------------------------------------------------------------------------|----------------------------------------------------------------------------------------------------|----------------------------------------------------------------------------------------------------|----------------------------------------------------------------|
| Clu                                  | b Cartograp                                                                                                    | h Circle                                                                                                    | - Equator, 12                                                                                                    | 2 bottle - Edit                                                                                                    | Club Membership                                                                                                    |                                                                |
| Edit                                 | Club                                                                                                    |                                                                                                    |                                                                                                    |                                                                                                    |                                                                                                    |                                                                |
| We in<br>By join<br>the mo<br>you ha | nvite you to join<br>ning our circle of fr<br>puntains that surro<br>ave to start with gra                                   | a us in the C<br>iends you gair<br>und our home<br>apes that dem                                               | artograph Circle.<br>n exclusive access<br>i in Healdsburg. Th<br>onstrate unique cha                                                       | to our limited producti<br>e Cartograph philoso<br>aracter and complexity                                                                | ion wines created from the grapes grown in<br>phy is simple: to make wine of unique char<br>y. We prize elegance, balance and nuance                            | the valleys and on<br>acter and complexity,<br>e in our wines. |
| Meml                                 | bership benefits                                                                                                    | for the Equa                                                                                                   | tor level:                                                                                                    |                                                                                                    |                                                                                                    |                                                                |
| •<br>•<br>•                          | Invitations to union<br>Member pricing of<br>Special pricing for<br>Two shipments of<br>Each shipment in<br>Complimentary of | que events inc<br>which is a 15%<br>or the use of or<br>f six bottles ea<br>hcludes the wi<br>vine tastings fo | cluding special tasti<br>discount on wines<br>ur tasting room for h<br>ach per year in sprin<br>nemaker's tasting n<br>or you and up to thr | ngs, dinners, vineyard<br>s<br>nosting your private ev<br>ng and fall (estimate \$<br>iotes, food pairing idea<br>ee guests when visitin | d & harvest activities, and more<br>vents<br>3300 - \$450 + shipping and tax for each shi<br>as, and additional re-order discounts on se<br>ng our tasting room | pment)<br>lect releases                                        |
| Clu                                  | b Choices                                                                                                    |                                                                                                    |                                                                                                    |                                                                                                    |                                                                                                    |                                                                |
| Fal                                  | 2013                                                                                                    |                                                                                                    |                                                                                                    |                                                                                                    |                                                                                                    |                                                                |
| 12 t                                 | oottles min                                                                                                    |                                                                                                    |                                                                                                    |                                                                                                    |                                                                                                    |                                                                |
| 3                                    | 2011 Floodg                                                                                                    | ate Vineyard                                                                                                   | Pinot Noir, Russian                                                                                                    | River Valley                                                                                                    |                                                                                                    |                                                                |
| 3                                    | 2011 Peril Fi                                                                                                    | loodgate Pino                                                                                                  | t Noir, Mendocino F                                                                                                    | kidge                                                                                                    |                                                                                                    |                                                                |
| 2                                    | <ul> <li>2011 Anders</li> <li>2011 Sonorr</li> </ul>                                                                         | con valley Pin                                                                                                 |                                                                                                    |                                                                                                    |                                                                                                    |                                                                |
| 2                                    | * 2012 Eloodo                                                                                                    | ia County Find                                                                                                 | Gewürztraminer                                                                                                    |                                                                                                    |                                                                                                    |                                                                |
| L                                    | + 201211000g                                                                                                    | ate vineyard                                                                                                   | ocwarza aniner                                                                                                    |                                                                                                    |                                                                                                    |                                                                |

| Ship To         |          |
|-----------------|----------|
| Billing Address | <b>÷</b> |
|                 |          |
| Submit          |          |
|                 |          |

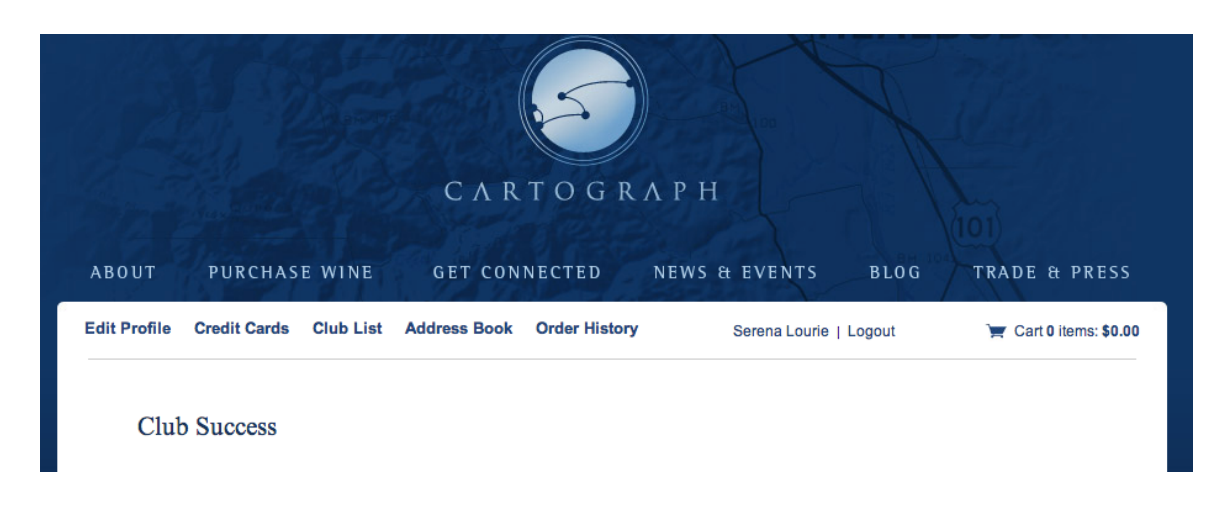

5. "Club Success " will then pop up when you've successfully selected your options

- 6. You will then get a confirmation email in your email that will list the details of your shipment.
- If you have any questions, please contact Serena. Email: serena@cartographwines.com Mobile phone: 415.994.1889 Tasting room: 707.433.8270

Enjoy your wines!